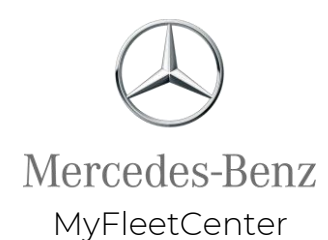

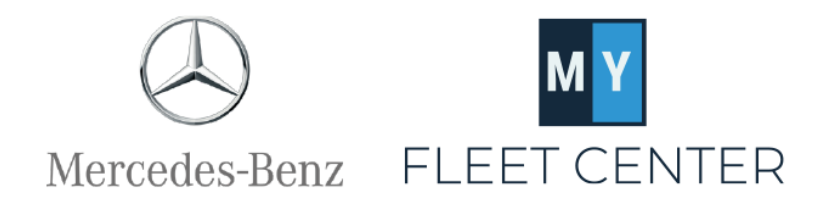

#### **Payment Reconciliation Report**

This document provides instructions for downloading and reading MyFleetCenter's Payment Reconciliation Report.

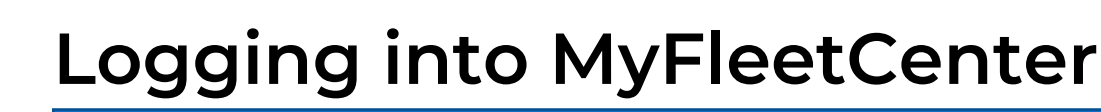

Mercedes-Benz MyFleetCenter

- Go to: https://mbusa.myfleetcenter.com/
- 2. Enter your username and password.

If you are unsure of your username or need your password reset, click the Forgot Username or Forgot Password links below the Username and Password boxes. You can also contact MyFleetCenter at 888-999-9497 or <u>admin@myfleetcenter.com</u> with your entity name and/or store number.

#### **To Download Report:**

- 3. Click on Reports.
- 4. Click on Payment Reports.

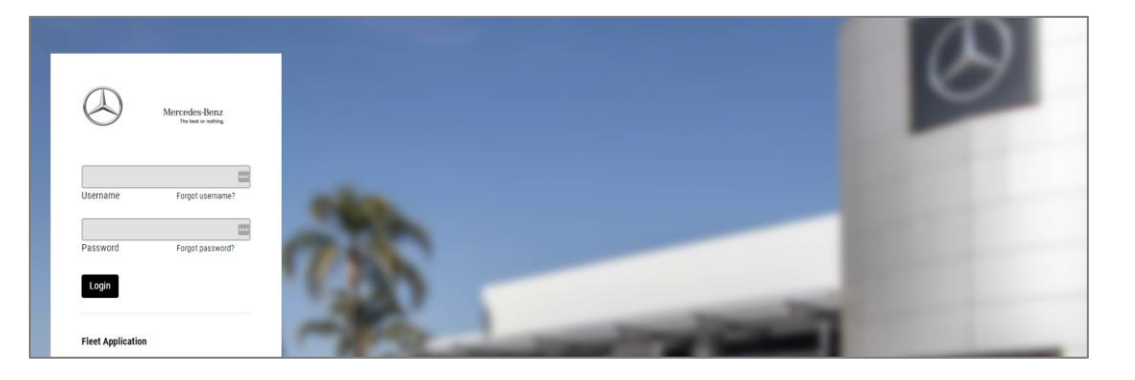

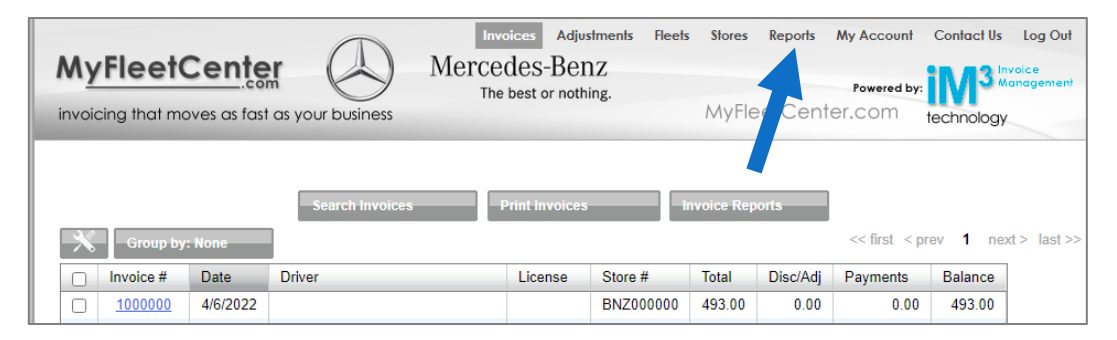

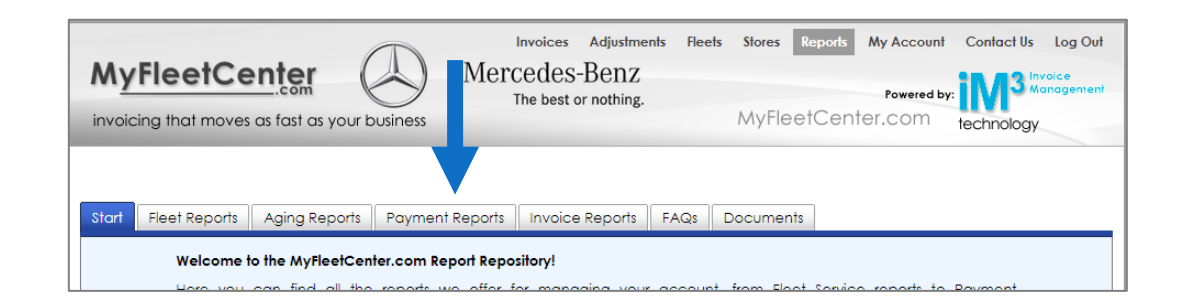

## **Payment Reconciliation Report**

Mercedes-Benz MyFleetCenter

#### To Download Report (continued):

- 5. Select Payment Reconciliation Report (<u>NOT</u> Payment Reconciliation Summary Report).
- 6. Select the date.
- 7. Click Generate Report.
- 8. Click Download when the window pops up.

#### Each Payment Reconciliation Report correlates to a deposit into your bank account.

**TIP!** The Payment Reconciliation Report date will always be a Saturday\*. The funds will be in your bank the following Friday.

\*If the end of the month is in the middle of the week, you will have two reports and two deposits for that week. One for month-end and a second one for week-end. Both will be deposited the following Friday.

| MyFleetCe              | s as fast as you           | ur business | Merc    | Invoices<br>Cedes-<br>The best o | Adjustmen<br>Benz<br>or nothing. | nts Fleet | s Stores<br>MyFle | Reports<br>etCent | My Accour<br>Powered<br>ter.com |
|------------------------|----------------------------|-------------|---------|----------------------------------|----------------------------------|-----------|-------------------|-------------------|---------------------------------|
| Start Elect Penarts    | Aging Pepor                | Poyment     | Penorts | Invoice                          | Peports                          | EAOs      | Documen           | te .              |                                 |
| Directions on h        | ow to dow                  | nload and   | read    | your p                           | aymer                            | nt reco   | nciliatio         | on repo           | ort                             |
| Payment Reconciliation | on Report                  | *           | 0       |                                  |                                  |           |                   |                   |                                 |
| Pay Date:              | 4/23/2(<br>ienerate Report | )22         |         |                                  |                                  |           |                   | I                 |                                 |
| Payment Reconciliatio  | on Summary Rep             | port 🔶      | •       |                                  |                                  |           |                   |                   |                                 |
| Select the date rang   | je:<br>To:                 |             |         |                                  |                                  |           |                   |                   |                                 |
| -c                     | ienerate Report            |             |         |                                  |                                  |           |                   |                   |                                 |

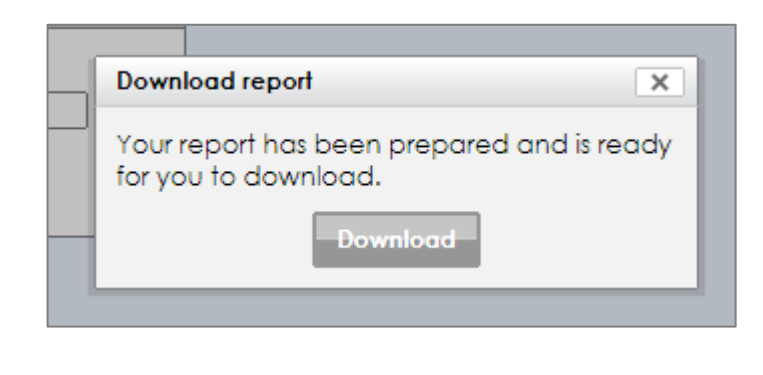

### **Payment Reconciliation Report**

Mercedes-Benz MyFleetCenter

There are 7 tabs on this report. You access each of them at the bottom of your screen.

- 1. Summary
- 2. Store Summary
- 3. Fleet Summary
- 4. Invoice Summary
- 5. Billed Invoices
- 6. Adjustments Detail
- 7. Invoice Overview (New)

#### NOTE: The Invoice Summary tab and the Billed Invoices tab will never match.

This is because:

- The Invoice Summary tab includes all invoices for which MyFleetCenter <u>received</u> payment during this pay period.
- The Billed Invoices tab includes all invoices <u>uploaded to the MFC system</u> during this pay period.

MyFleetCenter and Auto Integrate fees are accrued when the invoice is received into the MyFleetCenter system.

|    | A                               | В                                  | С                           | D                      | E          | F       |
|----|---------------------------------|------------------------------------|-----------------------------|------------------------|------------|---------|
| 1  |                                 |                                    |                             |                        |            |         |
| 2  |                                 | Mercedes Benz Demo Client          |                             |                        |            |         |
| 3  |                                 | Payment Rec Summary: on 04/23/2022 |                             |                        |            |         |
| 4  |                                 | Created 4/24/2022                  |                             |                        |            |         |
| 5  |                                 |                                    |                             |                        |            |         |
| 6  |                                 |                                    |                             |                        |            |         |
| 7  | Description                     | Amount                             |                             | Description            |            |         |
| 8  | Total gross payments            | \$ 1,996.00                        |                             | Franchisee paid date   | 4/23/2022  |         |
| 9  | Total adjustments               | \$ 0.00                            |                             | Service date cut-off   | 4/23/2022  |         |
| .0 | Total discounts                 | -\$ 196.00                         |                             | Payment date cut-off   | 4/23/2022  |         |
| 1  | Total credit card fees          | \$ 0.00                            |                             |                        |            |         |
| .2 | Total collection fees           | \$ 0.00                            | These fields match the      | Total amount billed    | \$1,996.00 |         |
| .3 | Total net payments              | \$ 1,800.00                        | INVOICE SUMMARY TAB         | Total billed count     | 5          |         |
| .4 | MFC billing fees                | -\$43.91                           |                             |                        |            |         |
| .5 | Total billing fees paid by CoOp | \$ 0.00                            |                             |                        |            |         |
| .6 | Total corrections               | \$ 0.00                            | These fields match the      | Corrections reason     |            |         |
| .7 |                                 |                                    | BILLED INVOICES TAB         |                        |            |         |
| .8 | Amount paid to franchisee       | \$ 1,756.09                        | This is your deposit amount | Projected deposit date | 4/29/2022  |         |
| 9  |                                 |                                    |                             |                        |            |         |
| 20 |                                 |                                    |                             |                        |            |         |
| 21 |                                 |                                    |                             |                        |            |         |
| 22 |                                 |                                    |                             |                        |            |         |
| 23 |                                 |                                    |                             |                        |            |         |
| 24 |                                 |                                    |                             |                        |            |         |
| 25 |                                 |                                    |                             |                        |            |         |
| 26 |                                 |                                    |                             |                        |            |         |
| 27 |                                 |                                    |                             |                        |            |         |
| 28 |                                 |                                    |                             |                        |            |         |
| 29 |                                 |                                    |                             |                        |            |         |
| 0  |                                 |                                    |                             | ·                      |            |         |
| 1  |                                 | labs are at t                      | ne pottom o                 | t your scre            | en         |         |
| 2  |                                 |                                    |                             | -                      |            |         |
| 3  |                                 |                                    |                             |                        |            |         |
| 4  |                                 |                                    |                             |                        |            |         |
| 5  |                                 |                                    |                             |                        |            |         |
| 6  |                                 |                                    |                             |                        |            |         |
| 7  |                                 |                                    |                             |                        |            |         |
|    | Summary Stor                    | re Summary Fleet Summary Invoic    | e Summary Billed Invoices   | Adjustments Detail     | Invoice o  | verview |

### Summary Tab

Mercedes-Benz MyFleetCenter

The Summary tab is an overview of the payment that will be deposited into your bank account.

- The line "Amount paid to franchisee" is the amount of the deposit. (This total is on line 18.)
- Everything on this report ties to another tab in this document.
  - Details for lines 8-13 are found on the Invoice Summary tab.
  - Details for lines 14-17 are found on the Billed Invoices tab.

**IMPORTANT:** Billing fees for MyFleetCenter are assessed at the time the invoice is imported into MyFleetCenter. **The billing fees shown in lines 14-17 will likely not correspond to the payments received in lines 8-13.** For exact details on which invoices payments were received and billing fees were assessed, see the Invoice Summary tab (payment) and the Billed Invoices tab (fees incurred).

**Invoice Summary tab:** All invoices you are being paid for on this payment.

- Adjustments are usually things like sales tax exemptions or invoice adjustments approved by the store.
- Discounts are all rebates, typically listed as "Early Payment Discount/Rebate."

**Billed Invoices tab:** All invoices that were assessed billing fees on this payment report..

**Invoice Overview tab:** All payments and fees for all invoices on this payment report.

|    | A                               | В                         | C                           | D                      | E           |
|----|---------------------------------|---------------------------|-----------------------------|------------------------|-------------|
| 1  |                                 |                           |                             |                        |             |
| 2  |                                 | Mercedes Benz Demo Client |                             |                        |             |
| 3  |                                 | Payment Rec Summary: on 0 | 4/23/2022                   |                        |             |
| 4  |                                 | Created 4/24/2022         |                             |                        |             |
| 5  |                                 |                           |                             |                        |             |
| 6  |                                 |                           |                             |                        |             |
| 7  | Description                     | Amount                    |                             | Description            |             |
| 8  | Total gross payments            | \$ 1,996.00               |                             | Franchisee paid date   | 4/23/2022   |
| 9  | Total adjustments               | \$ 0.00                   |                             | Service date cut-off   | 4/23/2022   |
| LO | Total discounts                 | -\$ 196.00                |                             | Payment date cut-off   | 4/23/2022   |
| 11 | Total credit card fees          | \$ 0.00                   |                             |                        |             |
| 12 | Total collection fees           | \$ 0.00                   | These fields match the      | Total amount billed    | \$ 1,996.00 |
| L3 | Total net payments              | \$ 1,800.00               | INVOICE SUMMARY TAB         | Total billed count     | 5           |
| L4 | MFC billing fees                | -\$43.91                  |                             |                        |             |
| ۱5 | Total billing fees paid by CoOp | \$ 0.00                   |                             |                        |             |
| ۱6 | Total corrections               | \$ 0.00                   | These fields match the      | Corrections reason     |             |
| ٢7 |                                 |                           | BILLED INVOICES TAB         |                        |             |
| 18 | Amount paid to franchisee       | \$ 1,756.09               | This is your deposit amount | Projected deposit date | 4/29/2022   |

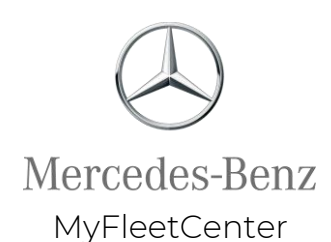

### Invoice Summary Tab

This tab is where you find all details on the invoices you are being paid for on this payment. The columns on this tab tie out to the fields with the same name on the Summary tab.

- Gross Payments Gross amount of all invoices paid during this date range. (Column F)
- Adjustments Any adjustments made to these invoices. (Column G)
- **Discounts** Any discounts issued to this customer. (For FMCs, same as rebates.) (Column H)
  - Discounts are all rebates, typically listed as "Early Payment Discount/Rebate."
  - These are discounts taken AFTER THE SALE, not Point-of-Sale discounts, and are usually FMC rebates taken when payment is issued.
- **CC Fees** Credit card fees incurred because the customer paid via credit card. (CC fees are a pass-through fee to the franchisee.) (Column I)

| /  | A              | В                          | С            | D                | E              | F                | G             | Н           | l l         |
|----|----------------|----------------------------|--------------|------------------|----------------|------------------|---------------|-------------|-------------|
| 1  |                |                            |              |                  |                |                  |               |             |             |
| 2  | Mercedes Benz  | Demo Client                |              |                  |                |                  |               |             |             |
| 3  | Payment Rec In | voice Summary: on 04/23/20 | 22           |                  |                |                  |               |             |             |
| 4  | Created 4/24/2 | 022                        |              |                  |                |                  |               |             |             |
| 5  |                |                            |              |                  |                |                  |               |             |             |
| 5  | Store Number   | Fleet Name 🗾 💌             | Fleet Code 🔄 | Invoice Number 💌 | Invoice Date 💌 | Gross Payments 💌 | Adjustments 💌 | Discounts 💌 | CC Fees 🔽 C |
| 7  | BNZ000000      | Mercedes Benz Demo Fleet   | BNZ-154204   | 1000001          | 4/6/2022       | \$ 512.00        | \$ 0.00       | -\$ 51.20   | \$ 0.00     |
| 8  | BNZ000000      | Mercedes Benz Demo Fleet   | BNZ-154204   | 1000002          | 4/6/2022       | \$ 387.00        | \$ 0.00       | -\$ 38.70   | \$ 0.00     |
| Э  | BNZ000000      | Mercedes Benz Demo Fleet   | BNZ-154204   | 1000005          | 4/6/2022       | \$ 274.00        | \$ 0.00       | -\$ 27.40   | \$ 0.00     |
| .0 | BNZ000000      | Mercedes Benz Demo Fleet   | BNZ-154204   | 1000006          | 4/6/2022       | \$ 494.00        | \$ 0.00       | -\$ 49.40   | \$ 0.00     |
| .1 | BNZ000000      | Mercedes Benz Demo Fleet   | BNZ-154204   | 1000010          | 4/6/2022       | \$ 329.00        | \$ 0.00       | -\$ 29.30   | \$ 0.00     |
| _  |                |                            |              |                  |                |                  |               |             |             |

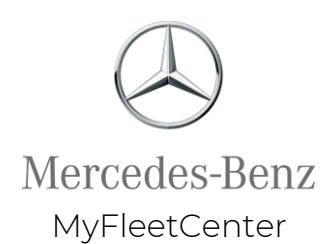

## Invoice Summary Tab (Continued)

- **Collection Fees** Collection fees incurred by the collection agency for collecting from a past due account. (Collection fees are a pass-through fee to the franchisee.) (Column J)
- Net Payments Gross payment less all of the above fees. (Column K)
- **Payment Date** Date of this Payment Reconciliation Report. (Column L)
- Adjustment reason(s) If an adjustment was made, the reason is noted here. (Column M) (This is the same information that is found on the Adjustments Detail tab in Column I under Reason.)

| D                | E              | F                | G             | Н           | 1         | J                 | K              | L                |
|------------------|----------------|------------------|---------------|-------------|-----------|-------------------|----------------|------------------|
|                  |                |                  |               |             |           |                   |                |                  |
| Invoice Number 💌 | Invoice Date 💌 | Gross Payments 💌 | Adjustments 💌 | Discounts 💌 | CC Fees 💌 | Collection Fees 💌 | Net Payments 💌 | Payment Date 💌 A |
| 1000001          | 4/6/2022       | \$ 512.00        | \$ 0.00       | -\$ 51.20   | \$ 0.00   | \$ 0.00           | \$ 460.80      | 4/23/2022        |
| 1000002          | 4/6/2022       | \$ 387.00        | \$ 0.00       | -\$ 38.70   | \$ 0.00   | \$ 0.00           | \$ 348.30      | 4/23/2022        |
| 1000005          | 4/6/2022       | \$ 274.00        | \$ 0.00       | -\$ 27.40   | \$ 0.00   | \$ 0.00           | \$ 246.60      | 4/23/2022        |
| 1000006          | 4/6/2022       | \$ 494.00        | \$ 0.00       | -\$ 49.40   | \$ 0.00   | \$ 0.00           | \$ 444.60      | 4/23/2022        |
| 1000010          | 4/6/2022       | \$ 329.00        | \$ 0.00       | -\$ 29.30   | \$ 0.00   | \$ 0.00           | \$ 299.70      | 4/23/2022        |
|                  |                |                  |               |             |           |                   |                |                  |

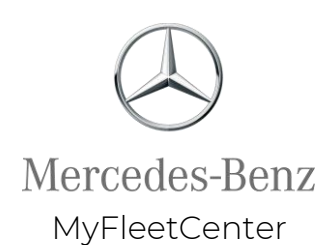

#### **Billed Invoices Tab**

The Billed Invoices tab is where you find all details on the invoices you are being billed for on this payment.

The columns on this tab tie out to the fields with the same name on the Summary tab.

- Auto Integrate Fees This column does not apply to Mercedes-Benz dealers. (Column F)
- **Bill Fees** These are MyFleetCenter billing fees. This is the "MFC billing fees" field on the Summary tab. (Column G)
- Billed Amount This is the amount of each invoice submitted to MyFleetCenter during this pay period on which billing fees were assessed. (Column H) The sum of the invoice amounts in Column H equals the "Total amount billed" field on the Summary tab.
- Billed Out On This is the date of this Payment Reconciliation Report. (Column I)

|   | A                                          | В              | С            | D                  | E              | F                     | G           | Н               | I               |
|---|--------------------------------------------|----------------|--------------|--------------------|----------------|-----------------------|-------------|-----------------|-----------------|
| L |                                            |                |              |                    |                |                       |             |                 |                 |
| 2 | Mercedes Benz Demo Client                  |                |              |                    |                |                       |             |                 |                 |
| 3 | Payment Rec Billed Invoices: on 04/23/2022 | 1              |              |                    |                |                       |             |                 |                 |
| 1 | Created 4/24/2022                          |                |              |                    |                |                       |             |                 |                 |
| 5 |                                            |                |              |                    |                |                       |             |                 |                 |
| 5 | Store Number 🔤                             | 🛛 Fleet Name 💌 | Fleet Code 📘 | 🛛 Invoice Number 💽 | Invoice Date 💌 | Auto Integrate Fees 💌 | Bill Fees 💌 | Billed Amount 💌 | Billed Out On 💌 |
| 7 | BNZ000000                                  | Mercedes Benz  | BNZ-154204   | 1000001            | 4/6/2022       | \$0.00                | -\$11.26    | \$ 512.00       |                 |
| 3 | BNZ000000                                  | Mercedes Benz  | BNZ-154204   | 1000002            | 4/6/2022       | \$0.00                | -\$8.51     | \$ 387.00       |                 |
| Э | BNZ000000                                  | Mercedes Benz  | BNZ-154204   | 1000005            | 4/6/2022       | \$0.00                | -\$6.03     | \$ 274.00       |                 |
| 0 | BNZ000000                                  | Mercedes Benz  | BNZ-154204   | 1000006            | 4/6/2022       | \$0.00                | -\$10.87    | \$ 494.00       |                 |
| 1 | BNZ000000                                  | Mercedes Benz  | BNZ-154204   | 1000010            | 4/6/2022       | \$0.00                | -\$7.24     | \$ 329.00       |                 |
| 2 |                                            |                |              |                    |                |                       |             |                 |                 |

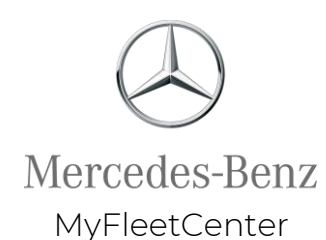

#### **Invoice Overview Tab**

The goal with this tab is to provide you with one place to see <u>all</u> payments, adjustments and fees related to any invoice on this Payment Reconciliation Report.

The most important key columns to use for reconciling how much you are (or should be) paid are:

- **G** Original Point-of-Sale or Auto Integrate invoice total
- I & J Adjustments and Discounts
- **Q** Net amount due to you
- **S** Total payments received from fleet customers
- T Total fees deducted
- U Total net amount paid to you
- V Total amount still due to you
- X-Y Date(s) of payment report(s) and bank deposit(s) associated with each invoice.

While all columns are explained on the following pages, **these key columns are highlighted** for easy reference.

#### **NOTE:** This tab does <u>NOT</u> tie out to your payment, as it includes information from other payment cycles.

When this report is run after additional payment cycles have occurred, some details will change as new information becomes available (i.e., additional payments or adjustments have been made).

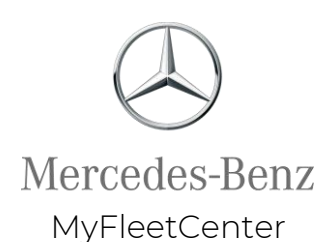

- Column G = Original point of sale or Al invoice total. This is the amount that was sent to MyFleetCenter via the data feed and is <u>the amount that is billed to the fleet.</u>
- Column H = Gross payments on THIS payment report. This column matches the amount in Column F on the Invoice Summary tab. It only includes payments made on <u>this payment cycle</u>.
- Column I = ALL adjustments. This is all known adjustments to this invoice from <u>all</u> payment cycles. This amount can change if the report is run in the future and a new adjustment has been added.
- Column J = ALL discounts/rebates. This is all known discounts and rebates associated with this invoice from all payment cycles. This amount can change if the report is run in the future and a discount has been updated.
- Column K = NET Payments Received from fleet customer on THIS Payment Report (Gross payments less adjustments and discounts). If a fleet makes multiple payments on an invoice, the only payment included with this total is the one associated with <u>this payment cycle</u>.

|   | В             | С           | D                | E          | F            | G                                                                  | н                                                                         | I. I.                                                                     | J                      | К                                                                                                    |
|---|---------------|-------------|------------------|------------|--------------|--------------------------------------------------------------------|---------------------------------------------------------------------------|---------------------------------------------------------------------------|------------------------|----------------------------------------------------------------------------------------------------|
| 2 | Mercedes Benz | Demo Client |                  |            |              |                                                                    |                                                                           |                                                                           |                        |                                                                                                    |
| 5 |               |             |                  |            |              |                                                                    |                                                                           |                                                                           |                        |                                                                                                    |
|   |               |             |                  | Invoice    |              | Original point of<br>sale or Al<br>invoice total<br>(Amount billed | Gross payments<br>on THIS<br>payment report<br>(= Invoice<br>summary tab, | All adjustments<br>(includes all<br>previous<br>payment<br>reconciliation | All<br>discounts/rebat | NET Payments<br>Received from<br>fleet customer<br>on THIS<br>Payment Report<br>(Gross<br>Payments less<br>adjustments & |
| 6 | Store number  | Fleet code  | 🔨 Fleet name 👘 💌 | number 🛛 💌 | Invoice date | to fleet) 📃 💌                                                      | column F) 💦 💌                                                             | reports) 📃 💌                                                              | es 💌                   | discounts) 🗾 💌                                                                                                    |
| 7 | BNZ000000     | BNZ-154204  | Mercedes Benz D  | 1000001    | 04/06/2022   | \$ 512.00                                                          | \$ 512.00                                                                 | \$ 0.00                                                                   | -\$ 51.20              | \$ 460.80                                                                                                    |
| 0 | BN/2000000    | DNT 154004  | Marcadas Dana D  | 1000000    | 04/06/2022   | 6 207 00                                                           | ć 207.00                                                                  | ć o. oo                                                                   | ć 20.70                | ¢ 349 30                                                                                                    |

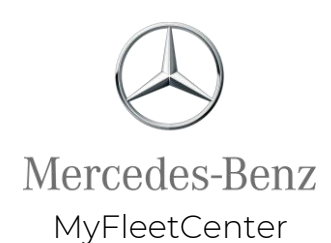

- Columns L-O = All potential fees associated with this invoice.
- Column P = Total fees on this invoice. This is the sum of Columns L-O.
  - NOTE: The fee columns are bracketed with a border on each side to make them easier to see.

|   | В               | С          | D                | E          | F            | К                                                                                                    | L                 | М               | N              | 0                | Р                |
|---|-----------------|------------|------------------|------------|--------------|----------------------------------------------------------------------------------------------------|-------------------|-----------------|----------------|------------------|------------------|
| 2 | Mercedes Benz D | emo Client |                  |            |              |                                                                                                    |                   |                 |                |                  |                  |
| 5 |                 |            |                  |            |              |                                                                                                    |                   |                 |                |                  |                  |
|   |                 |            |                  |            |              | NET Payments<br>Received from<br>fleet customer<br>on THIS<br>Payment Report<br>(Gross<br>Payments less |                   |                 |                |                  |                  |
|   |                 |            |                  | Invoice    |              | adjustments &                                                                                           |                   |                 | Auto Integrate |                  | Total fees on    |
| 6 | Store number 💌  | Fleet code | 💌 Fleet name 👘 💌 | number 🛛 💌 | Invoice date | discounts) 🗾 💌                                                                                          | Credit card fee 💌 | Collection fees | fees 💌         | Billing fees 🗾 💌 | this invoice 🛛 💌 |
| 7 | BNZ000000       | BNZ-154204 | Mercedes Benz D  | 100000     | 04/06/2022   | \$ 460.80                                                                                               | \$ 0.00           | \$ 0.00         | \$ 0.00        | -\$ 11.26        | -\$ 11.26        |

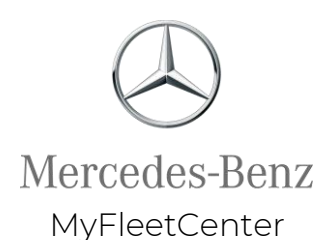

 Column Q = Net Amount Due to store owner. This is the invoice total less ALL deductions, including discounts, rebates, adjustments and fees.

- **Column R = Amount sent to point of sale.** This field does not apply to Mercedes-Benz USA. Simply disregard or hide it.
- Column S = Total Payments received from fleet customer. This is ALL payments received on all payment cycles. It does not include any fees.
- Column T = Total fees deducted. This is the same as Column P and is repeated here for easier tracking.
- Column U = Total NET amount Paid to Store Owner. This includes ALL payments made to the store owner less any adjustments, discounts, rebates and fees.
  - Note that this field is \$0 for those invoices where fees have been assessed but no payments have been received.

|   | B               | C           | D              | E          | F              | Р                | Q              | R                 | S                 | Т            | U                  |    |
|---|-----------------|-------------|----------------|------------|----------------|------------------|----------------|-------------------|-------------------|--------------|--------------------|----|
| 2 | Mercedes Benz D | emo Client  |                |            |                |                  |                |                   |                   |              |                    |    |
| 5 |                 |             |                |            |                |                  |                |                   |                   |              |                    |    |
|   |                 |             |                |            |                |                  | Net Amount     |                   |                   |              |                    |    |
|   |                 |             |                |            |                |                  | Due to store   |                   |                   |              |                    |    |
|   |                 |             |                |            |                |                  | owner: Invoice |                   | Total Payments    |              | Total NET          |    |
|   |                 |             |                |            |                |                  | total less ALL |                   | received from     |              | amount Paid to     |    |
|   |                 |             |                |            |                |                  | deductions,    |                   | fleet customer.   |              | Store Owner        |    |
|   |                 |             |                |            |                |                  | including      |                   | (ALL payment      |              | (All payments      |    |
|   |                 |             |                |            |                |                  | discounts,     | Amount sent to    | dates. Does       |              | less 1             | Γc |
|   |                 |             |                |            |                |                  | rebates,       | point of sale     | NOT include CC,   |              | adjustments, s     | st |
|   |                 |             |                | Invoice    |                | Total fees on    | adjustments    | (where            | Collection, AI or | Total fees   | discounts/rebat of | οι |
| 5 | Store number 💌  | Fleet code  | 💌 Fleet name 🔡 | 🖌 number 🔤 | Invoice date 💌 | this invoice 🛛 💌 | and ALL fees 🛛 | 🛛 applicable) 👘 🔽 | Billing Fees) 🛛 💌 | deducted 🗾 💌 | es, and ALL Fee💌 ( | )4 |
| 7 | BNZ000000       | BNZ-154204  | Mercedes Benz  | D 100000   | 1 04/06/2022   | -\$ 11.26        | \$ 460.80      | 0 \$460.80        | \$ 460.80         | -\$ 11.26    | \$ 449.54          |    |
| - | DN 700000       | 0017 454004 |                |            | 0.0.0.0.0000   | 0.0.54           | 6 a.c.a. av    | o <u> </u>        | <u> </u>          | 0.054        | A 222 70           |    |

Mercedes-Benz MyFleetCenter

- Column V = Total amount still due to store owner. This is the amount still unpaid by the fleet customer as of this payment report date. (This field helps the store track the net amount still owed for each invoice.)
  - The original invoice amount billed to the fleet is in column G. We expect the fleet customer will take the discount in column
    J. You've already paid MyFleetCenter the total fees (column P or T) on this invoice, so with what we know today, you can
    expect the net amount found in (column Q). Because you've already paid us the total fees (column P or T), you can expect
    to still receive (column V).
  - If the amount in column V is higher than the amount in column Q, this is because you've already paid the fees when the invoice was received in the MyFleetCenter system. So, if column V was the same as column Q, you'd be paying the fees twice.
- **Column W = Date billing and AI fees billed (Billed on date).** This is the date of the Payment Reconciliation Report that shows when Billing and AI fees were assessed on the invoice.
- Column X = Payment report date(s). This is the date(s) of the Payment Reconciliation Report that shows when payment(s) were processed for the invoice.
- Column Y = Deposit date(s). This is the date(s) when the deposit reaches the store owner's bank account. (This deposit is associated with the Payment Report identified in Column W.)
- **Column Z** = Adjustment Reason(s). This is the reason(s) for any adjustment(s) taken on this invoice.

| 4 | B               | C              | D               | E          | F                | G                 | U               | V                  | W                 | X              | Y                                       | Z                            |     |
|---|-----------------|----------------|-----------------|------------|------------------|-------------------|-----------------|--------------------|-------------------|----------------|-----------------------------------------|------------------------------|-----|
| 2 | Mercedes Benz D | emo Client     |                 |            |                  |                   |                 |                    |                   |                |                                         |                              |     |
| 5 |                 |                |                 |            |                  |                   |                 |                    |                   |                |                                         |                              |     |
|   |                 |                |                 |            |                  |                   |                 |                    |                   |                |                                         |                              |     |
|   |                 |                |                 |            |                  |                   |                 |                    |                   |                |                                         |                              |     |
|   |                 |                |                 |            |                  |                   | Total NET       |                    |                   |                |                                         |                              |     |
|   |                 |                |                 |            |                  |                   | amount Paid to  |                    |                   |                |                                         |                              |     |
|   |                 |                |                 |            |                  |                   | Store Owner     |                    |                   |                |                                         |                              |     |
|   |                 |                |                 |            |                  | Original point of | (All payments   |                    |                   |                |                                         |                              |     |
|   |                 |                |                 |            |                  | sale or AI        | less            | Total amount       |                   |                |                                         |                              |     |
|   |                 |                |                 |            |                  | invoice total     | adjustments,    | still due to store | Date billing, and |                |                                         |                              |     |
|   |                 |                |                 | Invoice    |                  | (Amount billed    | discounts/rebat | owner on           | AI fees billed    | Payment report | Deposit                                 |                              |     |
| 6 | Store number 💌  | Fleet code 💦 💌 | Fleet name 🛛 💌  | number 🛛 💌 | Invoice date     | to fleet) 🛛 💌     | es, and ALL Fee | 04/23/2022         | Billed on date 🔻  | date(s)        | date(s) 🔻                               | Adjustment reason(s)         | -   |
| 7 | BNZ000000       | BNZ-154204     | Mercedes Benz D | 1000001    | 04/06/2022       | \$ 512.00         | \$ 449.54       | \$ 0.00            | 0 04/23/2022      | 04/23/2022     | 04/29/202                               | Early Payment Discount / reb | ate |
| _ | BAUT000000      |                |                 | 100000     | a a la c la casa | A                 | A               | A                  |                   | a 100 /0000    | a 1 1 1 1 1 1 1 1 1 1 1 1 1 1 1 1 1 1 1 |                              |     |

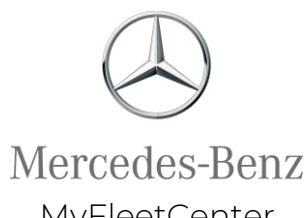

**MyFleetCenter** 

#### **TIP!** To confirm which invoices were assessed billing fees on THIS payment report:

- Go to the Invoice Overview tab.
- Click the dropdown arrow in column W (Date billing and AI fees billed).
- UNCHECK all boxes except the current report date, then click OK.
- Add up the fees in columns N and O to total the AI fees and Billing fees:
  - Auto Integrate fees = cell B17 on the SUMMARY tab as well as the total of column F on the BILLED INVOICES tab. (Does not apply to **Mercedes-Benz dealers.**)
  - Billing fees = cell B14 on the SUMMARY tab as well as the total of column G on the BILLED INVOICES tab.

\*\*Be sure to clear the filtering when you are done to unhide the full data set.

| Date billing, an<br>Al fees billed | nd<br>Payment report Deposit          |     |
|------------------------------------|---------------------------------------|-----|
| (Billed on date                    | 🔽 date(s) 📃 🔽 date(s) 🔽 Adjustr       | nen |
| 04/23/2022                         | A J Sort A to Z                       |     |
| 04/23/2022                         | ZI Sat Zta A                          |     |
| 04/23/2022                         | AU Soft 2 to A                        |     |
| 04/23/2022                         | Sor <u>t</u> by Color                 | >   |
| 04/23/2022                         | Sheet <u>V</u> iew                    | >   |
|                                    | Clear Filter From "Date billing, and" |     |
|                                    | Filter by Color                       | >   |
|                                    | Text <u>F</u> ilters                  | >   |
|                                    | Search                                | ρ   |
|                                    | : (Select All)                        |     |
|                                    | 04/23/2022                            |     |
|                                    |                                       |     |
|                                    |                                       |     |
|                                    |                                       |     |
|                                    |                                       |     |
|                                    |                                       |     |
|                                    |                                       |     |
|                                    |                                       |     |

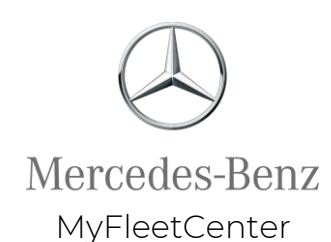

#### **TIP!** To confirm which invoices were <u>paid</u> on

#### THIS payment report:

- Go to the Invoice Overview tab.
- Click the dropdown arrow in column X (Payment report date(s).
- UNCHECK all boxes except the current report, then click OK.
  - 1. Add up the total in column K (NET payments received from fleet customer on THIS Payment report).
  - 2. Add up the total in columns L (Credit card fees) and M (Collection Fees).
  - 3. Subtract the total in #2 from #1 to get net payments. This total will match Column K (Net payments) on the INVOICE SUMMARY tab as well as cell B13 on the SUMMARY tab.

#### \*\*Be sure to clear the filtering when you are done to unhide the full data set.

| Payment repo | rt Deposit              |                   |
|--------------|-------------------------|-------------------|
| 04/23/2022   | A Sort A to 7           | mt reason(s)      |
| 04/23/2022   |                         |                   |
| 04/23/2022   | ⊼↓ S <u>o</u> rt Z to A |                   |
| 04/23/2022   | Sor <u>t</u> by Color   |                   |
| 04/23/2022   | Sheet <u>V</u> iew      |                   |
|              | Clear Filter From "Pa   | ayment report da" |
|              | Filter by Color         |                   |
|              | Text <u>F</u> ilters    | :                 |
|              | Search                  | ç                 |
|              | (Select All)            |                   |
|              | • 04/23/2022            |                   |
|              |                         |                   |
|              | -                       |                   |
|              | -                       |                   |
|              | -                       |                   |
|              | -                       |                   |
|              |                         |                   |
|              |                         |                   |

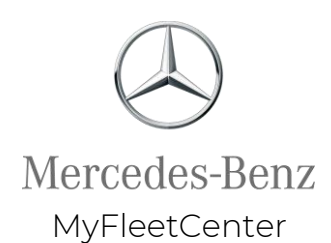

#### **Store Summary Tab**

- The Store Summary tab includes all details of the payment summarized by store.
- The totals here tie out to the Invoice Summary and Billed Invoices tabs.
- Records included on this tab either had a payment received or a fee charged during this payment period.

|   | A                                        | В                | C             | D           | E         | F                 | G              | H              | I              | J               |
|---|------------------------------------------|------------------|---------------|-------------|-----------|-------------------|----------------|----------------|----------------|-----------------|
| 1 |                                          |                  |               |             |           |                   |                |                |                |                 |
| 2 | Mercedes Benz Demo Client                |                  |               |             |           |                   |                |                |                |                 |
| 3 | Payment Rec Store Summary: on 04/23/2022 |                  |               |             |           |                   |                |                |                |                 |
| 4 | Created 4/24/2022                        |                  |               |             |           |                   |                |                |                |                 |
| 5 |                                          |                  |               |             |           |                   |                |                |                |                 |
| 6 | Store Number 🔤                           | Gross Payments 💌 | Adjustments 💌 | Discounts 💌 | CC Fees 💌 | Collection Fees 💌 | Net Payments 💌 | Billed Count 💌 | Billing Fees 💌 | Billed Amount 💌 |
| 7 | BNZ000000                                | \$ 1,996.00      | \$ 0.00       | -\$ 196.00  | \$ 0.00   | \$ 0.00           | \$ 1,800.00    | C              | \$ 0.00        | \$ 0.00         |
| 8 |                                          |                  |               |             |           |                   |                |                |                |                 |

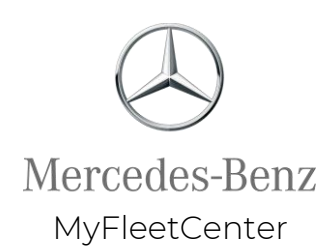

#### **Fleet Summary Tab**

- The Fleet Summary tab includes all details of this payment summarized by fleet.
- The totals here tie out to the Invoice Summary and Billed Invoices tabs.
- Records included on this tab either had a payment received or a fee charged during this payment period.

|   | A                                        | В            | С                | D             | E           | F         | G                 | Н              | l I            | J              | K               |  |
|---|------------------------------------------|--------------|------------------|---------------|-------------|-----------|-------------------|----------------|----------------|----------------|-----------------|--|
| 1 |                                          | 1            |                  |               |             |           |                   |                |                |                |                 |  |
| 2 | Mercedes Benz Demo Client                | T            |                  |               |             |           |                   |                |                |                |                 |  |
| 3 | Payment Rec Fleet Summary: on 04/23/2022 |              |                  |               |             |           |                   |                |                |                |                 |  |
| 4 | Created 4/24/2022                        |              |                  |               |             |           |                   |                |                |                |                 |  |
| 5 |                                          |              |                  |               |             |           |                   |                |                |                |                 |  |
| 6 | Fleet_CompanyName 🔽                      | Fleet_Code 💌 | Gross Payments 💌 | Adjustments 💌 | Discounts 💌 | CC Fees 💌 | Collection Fees 💌 | Net Payments 💌 | Billed Count 💌 | Billing Fees 💌 | Billed Amount 💌 |  |
| 7 | Mercedes Benz Demo Fleet                 | BNZ-154204   | \$ 1,996.00      | \$ 0.00       | -\$ 196.00  | \$ 0.00   | \$ 0.00           | \$1,800.00     | 0              | \$ 0.00        | \$ 0.00         |  |
| 8 |                                          |              |                  |               |             |           |                   |                |                |                |                 |  |

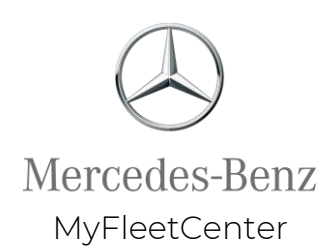

### Adjustments Detail Tab

- This tab provides the details on all invoices adjusted during this date range, including who performed the adjustment and why.
- This is the "Total adjustments" field on the Summary tab.
- Records on this tab had an adjustment made this pay period.

|   | А              | В                                             | С            | D                | E              | F            | G                 | Н             | I. I.                                   |
|---|----------------|-----------------------------------------------|--------------|------------------|----------------|--------------|-------------------|---------------|-----------------------------------------|
| 1 |                |                                               |              |                  |                |              |                   |               |                                         |
| 2 |                | Mercedes Benz Demo Client                     |              |                  |                |              |                   |               |                                         |
| 3 |                | Payment Rec Adjustments Detail: on 04/23/2022 |              |                  |                |              |                   |               |                                         |
| 4 |                | Created 4/24/2022                             |              |                  |                |              |                   |               |                                         |
| 5 |                |                                               |              |                  |                |              |                   |               |                                         |
| 6 | Store Number 💌 | Fleet Name 🔽                                  | Fleet Code 🔄 | Invoice Number 🔽 | Invoice Date 💌 | Adjustment 💌 | Adjustment Date 🔄 | Adjusted By 🔄 | Reason 💌                                |
| 7 |                |                                               |              |                  |                |              |                   |               | 1 A A A A A A A A A A A A A A A A A A A |
| 8 |                |                                               |              |                  |                |              |                   |               |                                         |

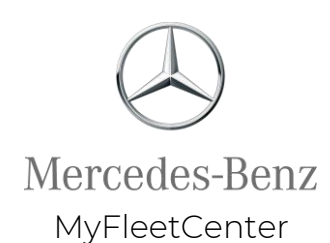

## When will I see my funds?

- MyFleetCenter remits payments to Mercedes-Benz USA dealers the week after we receive payment from the fleet customer.
- Payment Reconciliation Reports are dated on Saturday with deposit to your bank account the following Friday.
  - **Example:** All payments received and posted Monday-Friday, July 11-15, 2022, are closed out Saturday, July 16, 2022, and deposited to franchisee bank accounts Friday, July 22, 2022.
- We also close out payments at the end of the month, so payments dated the 1<sup>st</sup> will be deposited the Friday following the end of that week.
  - **Example:** All payments received and posted Monday-Wednesday, August 29-31, 2022, are closed out Thursday, September 1, 2022, and deposited to franchisee bank accounts Friday, September 9, 2022.

#### MyFleetCenter Weekly Payment Cycles

Mercedes-Benz MyFleetCenter

| Payments Received and Posted |   | Payment<br>Report Date<br>(Always<br>Saturday or<br>last day of | Report Available to | Deposit in Owner's<br>bank account (Always | Add'l Month | Payments R | Payments Received and Posted |                 |          | Report Available to | Deposit in Owner's<br>bank account (Always | Add'l Month |   |
|------------------------------|---|-----------------------------------------------------------------|---------------------|--------------------------------------------|-------------|------------|------------------------------|-----------------|----------|---------------------|--------------------------------------------|-------------|---|
| 4/25/22 4/20/22              |   | A/29/22                                                         | 5/1/22              | 5/4/22                                     | 5/6/22      |            | 9/1/22                       | 9/1/22 - 9/2/22 |          | 9/3/22              | 9/7/22                                     | 9/9/22      |   |
| 5/2/22                       | _ | 5/6/22                                                          | 5/7/22              | 5/11/22                                    | 5/13/22     |            | 9/5/22                       | 1.              | 9/9/22   | 9/10/22             | 9/14/22                                    | 9/16/22     |   |
| 5/9/22                       |   | 5/13/22                                                         | 5/14/22             | 5/18/22                                    | 5/20/22     |            | 9/12/22                      | 1.              | 9/16/22  | 9/17/22             | 9/21/22                                    | 9/23/22     |   |
| 5/16/22                      | - | 5/20/22                                                         | 5/21/22             | 5/25/22                                    | 5/27/22     |            | 9/19/22                      | 1.              | 9/23/22  | 9/24/22             | 9/28/22                                    | 9/30/22     |   |
| 5/23/22                      | - | 5/27/22                                                         | 5/28/22             | 6/1/22                                     | 6/3/22      |            | 9/26/22                      | -               | 9/30/22  | 10/1/22             | 10/5/22                                    | 10/7/22     |   |
| 5/30/22                      | - | 5/31/22                                                         | 6/1/22              | 6/5/22                                     | 6/10/22     | *          | 10/3/22                      | -               | 10/7/22  | 10/8/22             | 10/12/22                                   | 10/14/22    |   |
| 6/1/22                       | - | 6/3/22                                                          | 6/4/22              | 6/8/22                                     | 6/10/22     |            | 10/10/22                     | -               | 10/14/22 | 10/15/22            | 10/19/22                                   | 10/21/22    |   |
| 6/6/22                       | - | 6/10/22                                                         | 6/11/22             | 6/15/22                                    | 6/17/22     |            | 10/17/22                     | -               | 10/21/22 | 10/22/22            | 10/26/22                                   | 10/28/22    |   |
| 6/13/22                      | - | 6/17/22                                                         | 6/18/22             | 6/22/22                                    | 6/24/22     |            | 10/24/22                     | -               | 10/28/22 | 10/29/22            | 11/2/22                                    | 11/4/22     |   |
| 6/20/22                      | - | 6/24/22                                                         | 6/25/22             | 6/29/22                                    | 7/1/22      |            | 10/31/22                     | -               | 10/31/22 | 11/1/22             | 11/5/22                                    | 11/11/22    | * |
| 6/27/22                      | - | 6/30/21                                                         | 7/1/21              | 7/5/21                                     | 7/7/21      |            | 11/1/22                      | -               | 11/4/22  | 11/5/22             | 11/9/22                                    | 11/11/22    |   |
| 7/4/22                       | - | 7/8/22                                                          | 7/9/22              | 7/13/22                                    | 7/15/22     |            | 11/7/22                      | -               | 11/11/22 | 11/12/22            | 11/16/22                                   | 11/18/22    |   |
| 7/11/22                      | - | 7/15/22                                                         | 7/16/22             | 7/20/22                                    | 7/22/22     |            | 11/14/22                     | -               | 11/18/22 | 11/19/22            | 11/23/22                                   | 11/25/22    |   |
| 7/18/22                      | - | 7/22/22                                                         | 7/23/22             | 7/27/22                                    | 7/29/22     |            | 11/21/22                     | -               | 11/25/22 | 11/26/22            | 11/30/22                                   | 12/2/22     |   |
| 7/25/22                      | - | 7/29/22                                                         | 8/1/22              | 8/3/22                                     | 8/5/22      |            | 11/28/22                     | -               | 11/30/22 | 12/1/22             | 12/5/22                                    | 12/9/22     | * |
| 8/1/22                       | - | 8/5/22                                                          | 8/6/22              | 8/10/22                                    | 8/12/22     |            | 12/1/22                      | -               | 12/2/22  | 12/3/22             | 12/7/22                                    | 12/9/22     |   |
| 8/8/22                       | - | 8/12/22                                                         | 8/13/22             | 8/17/22                                    | 8/19/22     |            | 12/5/22                      | -               | 12/9/22  | 12/10/22            | 12/14/22                                   | 12/16/22    |   |
| 8/15/22                      | Ŀ | 8/19/22                                                         | 8/20/22             | 8/24/22                                    | 8/26/22     |            | 12/12/22                     |                 | 12/16/22 | 12/17/22            | 12/21/22                                   | 12/23/22    |   |
| 8/22/22                      | - | 8/26/22                                                         | 8/27/22             | 8/31/22                                    | 9/2/22      |            | 12/19/22                     |                 | 12/23/22 | 12/24/22            | 12/28/22                                   | 12/30/22    |   |
| 8/29/22                      | - | 8/31/22                                                         | 9/1/22              | 9/5/22                                     | 9/9/22      | *          | 12/26/22                     | -               | 12/30/22 | 1/1/23              | 1/4/23                                     | 1/6/23      |   |

\*NOTE: When month-end falls in the middle of a week, an additional payment cycle is run on the 1st to close everything out as of month end. The deposit will be posted on the same Friday as that week's payment cycle.

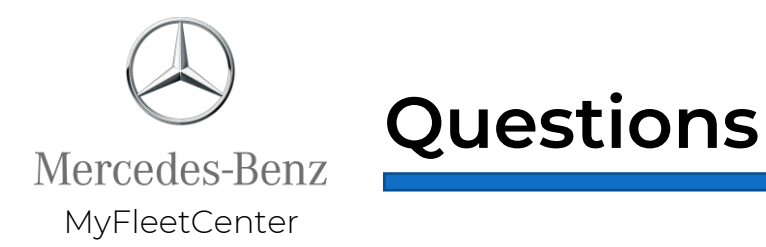

MyFleetCenter payment and report questions, contact Customer Service:

- Phone: 888-999-9497 (Monday-Friday, 8am 6pm CST)
- Email: <u>admin@myfleetcenter.com</u>

FleetLink by Mercedes-Benz program support, contact OEConnection:

- Phone: 888-776-5792
- Email: <u>support@oeconnection.com</u>